## ホーム画面からAppStoreを開き、下記検索BOXを開きます。

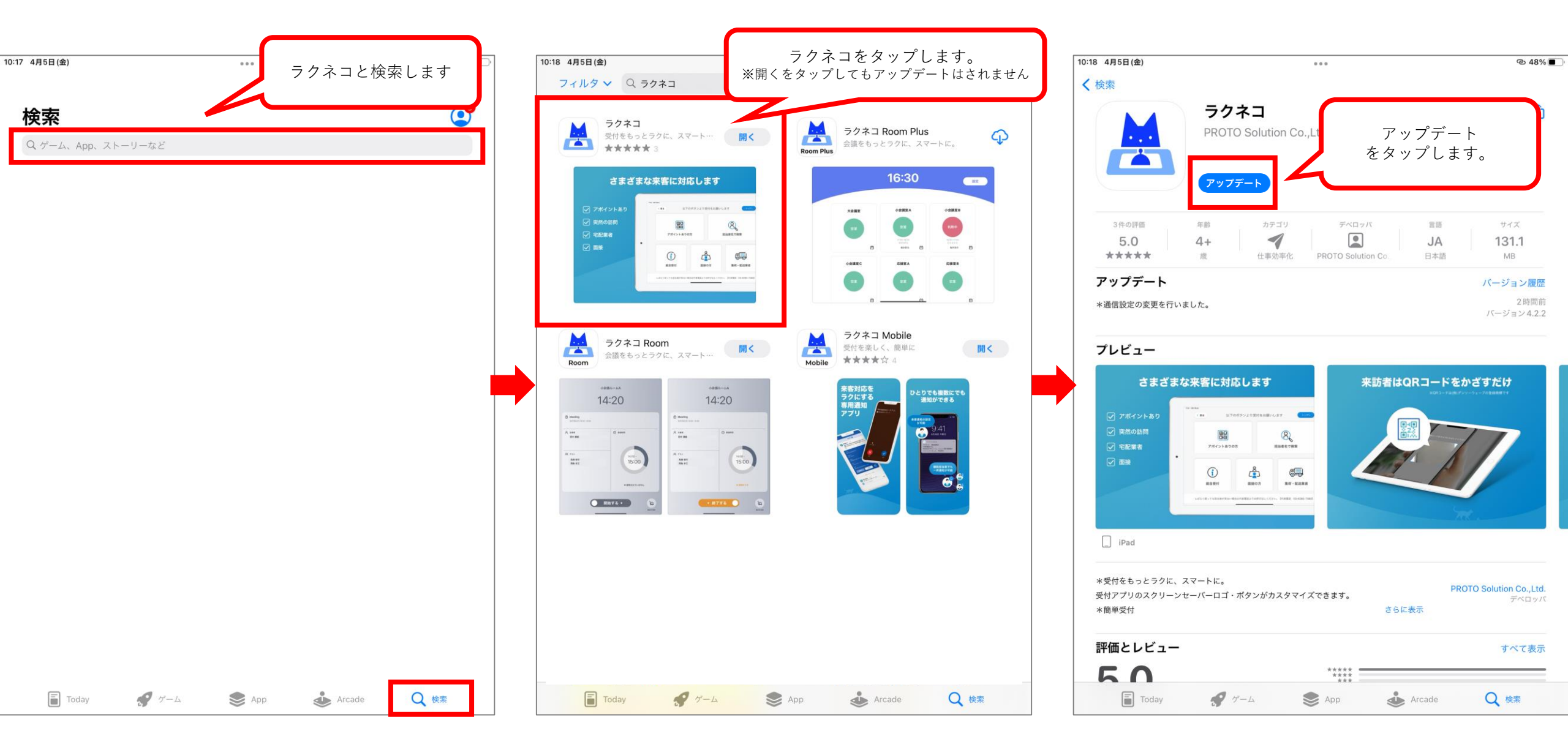

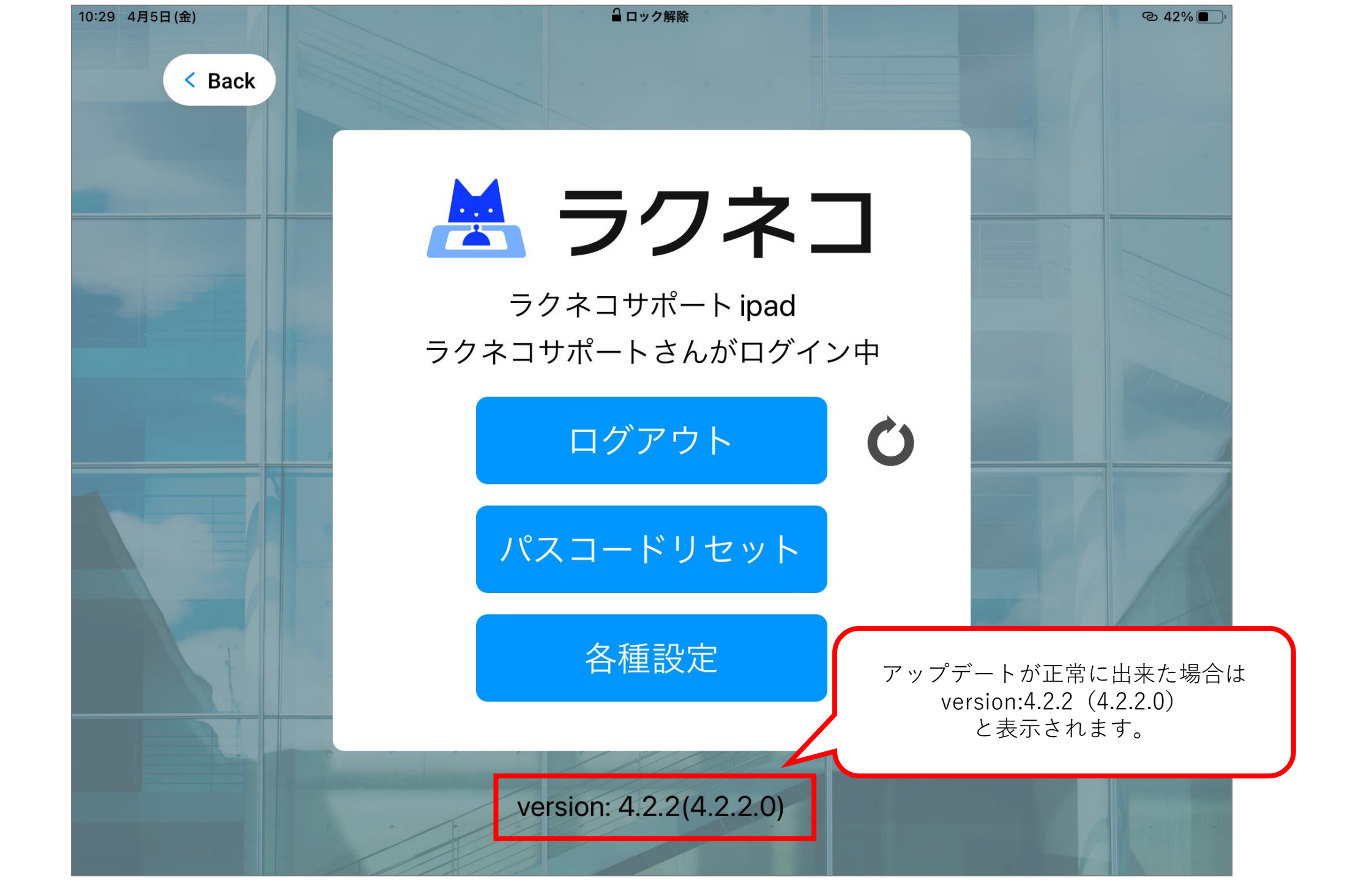